| trac |                                                                          | SCHEDULE A SESSION<br>on TracCloud          |  |  |  |
|------|--------------------------------------------------------------------------|---------------------------------------------|--|--|--|
| 1.   | Log in to <b>g<u>o.uncg.edu/trac</u></b> with your UNCG email & password |                                             |  |  |  |
| 0    | Under "Searc                                                             | h for an Appointment" select the course and |  |  |  |

reason. Then click "search."

E Search for an Appointment

Select a Course: Choose a subject... 
Y And
Select a type of support: Choose a service / reason... 
Y

| and the second second sec |  |
|----------------------------------------------------------------------------------------------------|--|
| Search                                                                                                    |  |

•••

Once appointment times load, you can click the [...] icon to further narrow the search to specific days/times.

**3** Select a time from the list to view appointment details.

| 230p-330p Academic Achievement Center | <b>Tue Aug 30</b><br>Group 중 Online OR In-Person 0 / 5 | Add a note<br>(if desired) and<br>click "save" to |  |
|---------------------------------------|--------------------------------------------------------|---------------------------------------------------|--|
| 400p-500p                             | Tue Aug 30<br>Group 🛜 Online OR In-Person 0 / 5        | confirm session.                                  |  |
| 8 Academic Achievement Center         |                                                        | You'll get emgil                                  |  |
|                                       | Load more for Wed, Aug 31 2022                         | confirmation and                                  |  |
| 4                                     |                                                        | opt into text/SMS                                 |  |

Report Unable to Find Appointment...

No times work? Select "Unable to find..." from the search results to let us know!

**NEED TO CANCEL?** Questions?

Modify your appointment from the Calendar tile. Please give us at least six hours notice.

Reach out! aac@uncg.edu